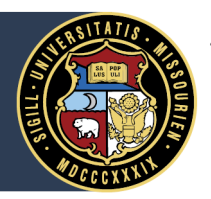

# Set Retiree Email in myHR

The University of Missouri allows retirees to set a retiree email address in myHR in order to receive official communications from the university at the email address of their choosing.

#### 1. Log in to myHR

Access myHR (myhr.umsystem.edu) and log in with your ID and password.

#### 2. Access "My Personal Details"

On the main myHR screen, click on the "My Personal Details" tile.

### 3. Choose "Contact Details"

In the left-hand menu, select the option called "Contact Details."

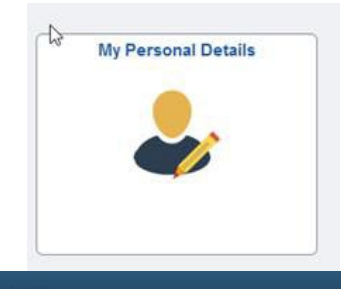

|                          | 3                | international and the second second sec |             |           |   |
|--------------------------|------------------|----------------------------------------------------------------------------------------------------|-------------|-----------|---|
| Addresses                | Contact Details  |                                                                                                    |             |           |   |
| Contact Details          | Phone +          |                                                                                                    |             |           |   |
| T Ethnic Groups          | Number           | Extension                                                                                                    | Туре        | Preferred |   |
| Emergency Contacts       | 100000           |                                                                                                    | Mobile      |           | > |
| T Disability             | From the second  |                                                                                                    | Main        |           | > |
| Veteran Status           | 11000-000        |                                                                                                    | Work        | ~         | > |
| UM Emergency Information | Email 4          |                                                                                                    |             |           |   |
| T UM Employee Data       | +                |                                                                                                    |             |           |   |
|                          | Email Address    |                                                                                                    | Туре        | Preferred |   |
|                          | sample@email.com |                                                                                                    | UM Assigned | ~         | > |

# 4. Add a new email address

In the email section, click the plus ("+") icon to add a new email address.

# **5.** Choose the "Retiree" email type

From the dropdown list, select the "Retiree" option for "Email Type."

#### 6. Select "Save"

Click the "Save" button to record the new email address and close the dialog box. Once saved, the new email address should appear in the "Email" section.

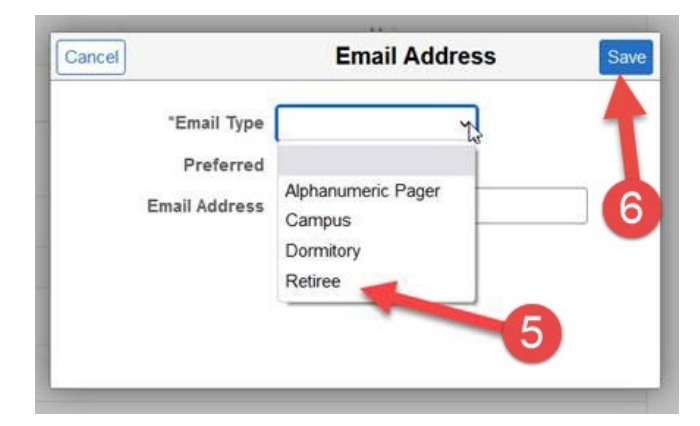